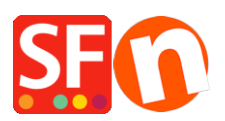

Wissensdatenbank > Add-ons und Backendsysteme > Vermarkter: Produkte im CSV-Format exportieren

Vermarkter: Produkte im CSV-Format exportieren

Merliza N. - 2021-03-01 - Add-ons und Backendsysteme

Sie können Produktdaten aus ShopFactory in einem durch Kommata getrennten Format exportieren und Ihre Produkte auf jedem Einkaufsportal bewerben, das das Hochladen von Produktdaten unterstützt.

Das Marketeer Add-on ist in den ShopFactory Gold- und Platin-Konten enthalten.

## Produktvermarktung

Je mehr Sie Ihre Produkte bekannt machen können, desto mehr Umsatz können Sie generieren. Und Ihre Website muss nicht die einzige Möglichkeit sein, dies zu tun.

Nutzen Sie Marketeer, um Ihre Produkte bekannter zu machen - es ermöglicht Ihnen, Ihre Produkte bei Produktportalen wie Google, Facebook, eBay, shopping.com, getprice usw. zu listen.

Sie können Produktdaten aus ShopFactory in einem kommagetrennten (CSV) Dateiformat exportieren, um Ihre Produkte auf jedem Einkaufsportal zu bewerben, das das Hochladen von Produktdaten unterstützt. Natürlich sollten Sie immer daran denken, Ihre Website auch in der realen Welt zu vermarkten, um Ihren Umsatz noch weiter zu steigern.

1. Klicken Sie auf Start -> Alle Programme -> ShopFactory V14 -> Marketeer -> wählen Sie Marketeer

2. Der Marketeer-Assistent wird angezeigt -> klicken Sie auf Weiter.

 Wählen Sie einen zu öffnenden Shop aus (wählen Sie Ihren bestehenden Shop, in dem Ihre Produkte erstellt wurden). Wenn der Shop nicht aufgeführt ist, klicken Sie auf die Schaltfläche "Open Other" und suchen Sie den Shop-Ordner.

4. Klicken Sie auf Weiter.

5. Im Feld "Wählen Sie die Produkte aus, die Sie in das rechte Fenster exportieren möchten", scrollen Sie nach unten und klicken Sie auf "Alle Produkte auflisten".

| Specials Page 17 Page 18 Page 22 Page 19 Page 20 Unlisted pages Thank You Transaction failed Visit of All Products Name Product 1 Product 2 Product 3 Product 4 Product 5 Product 5 Product 7 < | Cata ∧<br>p1<br>p2<br>p3<br>p4<br>p5<br>p6<br>p7<br>∨<br>> | >><br><<<br>Move All |  |  |  |
|----------------------------------------------------------------------------------------------------|------------------------------------------------------------|----------------------|--|--|--|
|----------------------------------------------------------------------------------------------------|------------------------------------------------------------|----------------------|--|--|--|

6. Alle Produkte werden unter dem Feld "Wählen Sie die Produkte aus, die Sie in das rechte Fenster exportieren möchten" angezeigt. Oder klicken Sie auf die Schaltfläche "Alle verschieben".

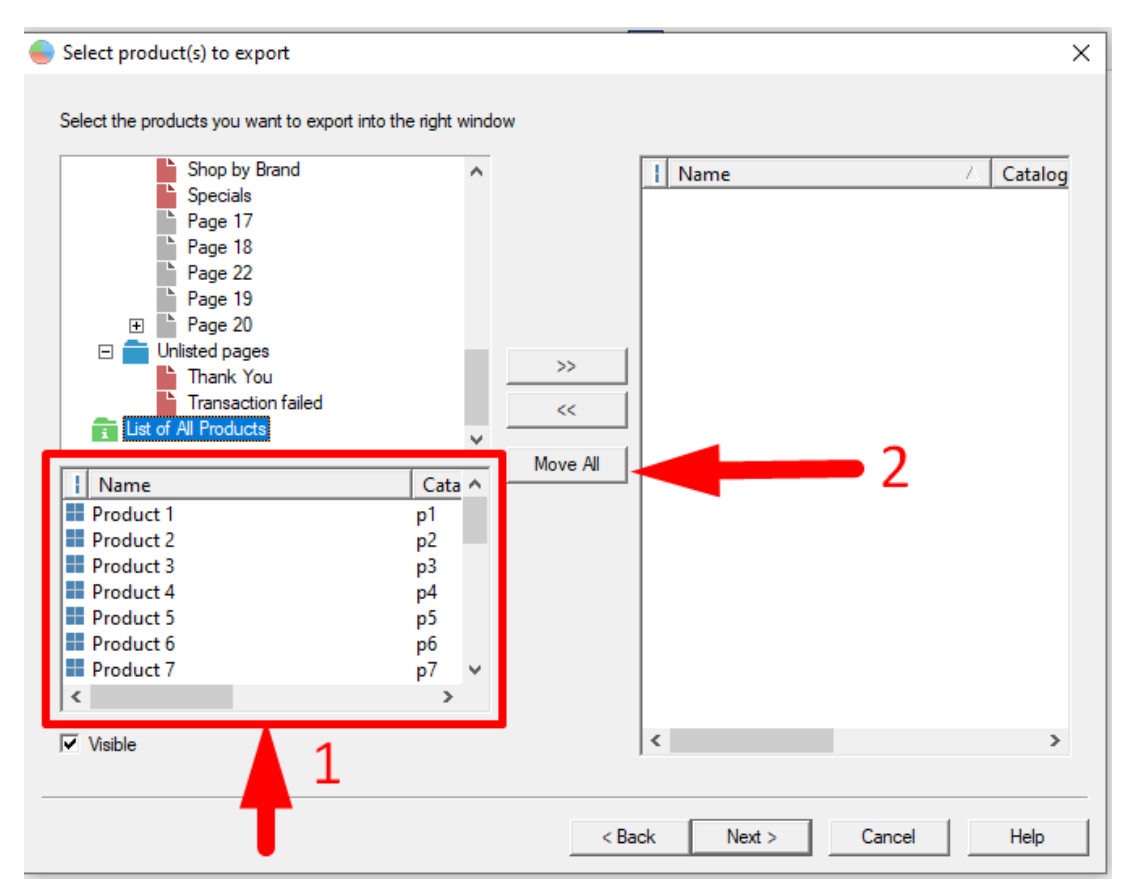

7. Alle Produkte werden in der rechten Spalte angezeigt.

| Shop by Brand<br>Specials<br>Page 17<br>Page 18<br>Page 22<br>Page 19<br>Page 20<br>Unlisted pages<br>Thank You<br>Transaction failed<br>Ust of All Products<br>Product 1<br>Product 2<br>Product 3<br>Product 4<br>Product 5<br>Product 5<br>Product 7<br>Visible |  | Name Product 1 Product 2 Product 3 Product 4 Product 5 Product 5 Product 7 Product 7 Product 7 Product 10 Product 11 Product 12 Product 13 Product 15 Product 15 Product 16 Product 17 Product 17 Product 18 Product 19 Product 19 Product 20 Product 21 Product 21 Prod | <ul> <li>✓ Cata</li> <li>p1</li> <li>p2</li> <li>p3</li> <li>p4</li> <li>p5</li> <li>p6</li> <li>p7</li> <li>p8</li> <li>p9</li> <li>p10</li> <li>p11</li> <li>p12</li> <li>p13</li> <li>p14</li> <li>p15</li> <li>p16</li> <li>p17</li> <li>p18</li> <li>p19</li> <li>p20</li> <li>n21</li> </ul> |
|----------------------------------------------------------------------------------------------------|--|----------------------------------------------------------------------------------------------------|----------------------------------------------------------------------------------------------------|
|----------------------------------------------------------------------------------------------------|--|----------------------------------------------------------------------------------------------------|----------------------------------------------------------------------------------------------------|

- 8. Klicken Sie auf Weiter.
- 9. Klicken Sie auf das Optionsfeld CSV-Export

| Seport to file                                                                                                    | ×     |
|----------------------------------------------------------------------------------------------------|-------|
| If you want to export your products to a comma separated file (CSV), select the fields you want to export and press the "Exp<br>button below. For other formats, select the General Export button | port" |
| C Export using template CSV Export                                                                                                    |       |
| - Export CSV                                                                                                    |       |

10. Im Feld "Verfügbare Felder" sehen Sie die Felder, die in eine CSV-Datei exportiert werden können. Wählen Sie die Felder aus und verschieben Sie sie in die Spalte "Ausgewählte Felder". Sie können die Option "Alle verschieben" wählen, um alle Felder in die Spalte "Ausgewählte Felder" zu verschieben.

| S Export to file                                                                                                    | × |
|----------------------------------------------------------------------------------------------------|---|
| If you want to export your products to a comma separated file (CSV), select the fields you want to export and press the "Export"<br>button below. For other formats, select the General Export button.<br>C Export using template CSV Export                                                                                                    |   |
| Fields available   Fields selected Fields selected Fields selected Securition Discounted price Distributor code EAN Google - Age Group Google - Colori Google - Condition Google - Condition Google - Condition Google - Product Category Google - Product Type Google - Size Headline ID Image URL Item number Fields selected Social Category Google - Size Headline ID Image URL Tem number Export CSV |   |
| < Back Finish Cancel Help                                                                                                    |   |

11. Klicken Sie auf die Schaltfläche "Exportieren" und geben Sie dann einen Dateinamen für Ihre CSV-Datei ein. Notieren Sie sich das Verzeichnis, in dem Sie die Datei gespeichert haben.

Bitte beachten Sie, dass nur diese Felder in die CSV-Datei exportiert werden: Abteilung/Seite, Abteilungs-ID/Seiten-ID, Beschreibung, ermäßigter Preis, Produkt-ID, Produkt-ImageURL, Produkt-Artikelnummer, Produkt-Hersteller-Code, Produktpreis, Produkt-Miniaturbild, Produkttitel, Produkt-URL.

- 12. Klicken Sie auf Speichern.
- 13. Klicken Sie auf Fertigstellen.

Sie können nun die CSV-Datei übermitteln, um Ihren Shop zu bewerben.